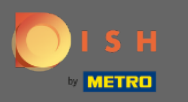

## • Você pode acessar a Reserva DISH através deste URL: https://reservation.dish.co/

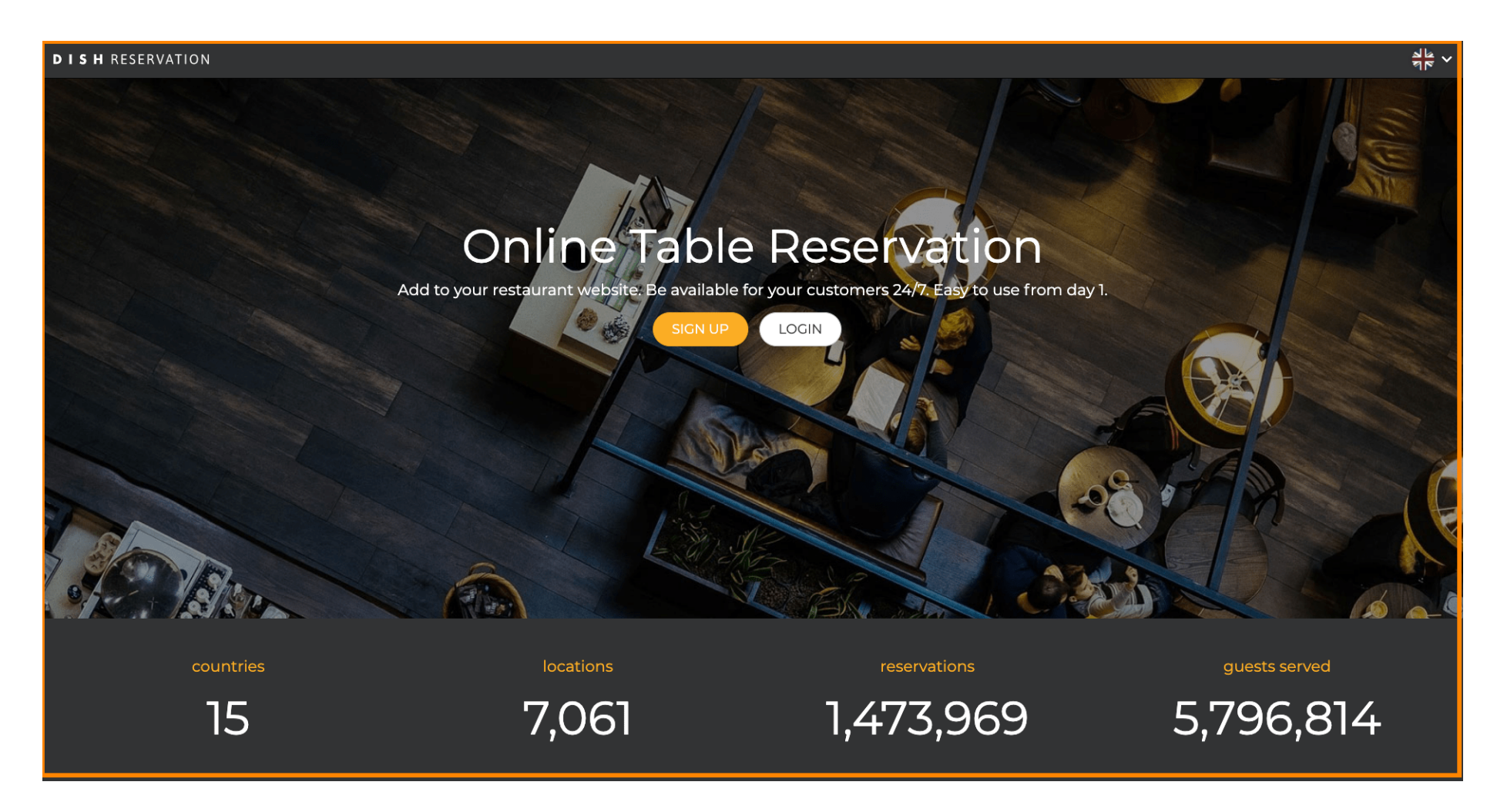

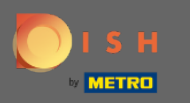

## Prossiga clicando em login .

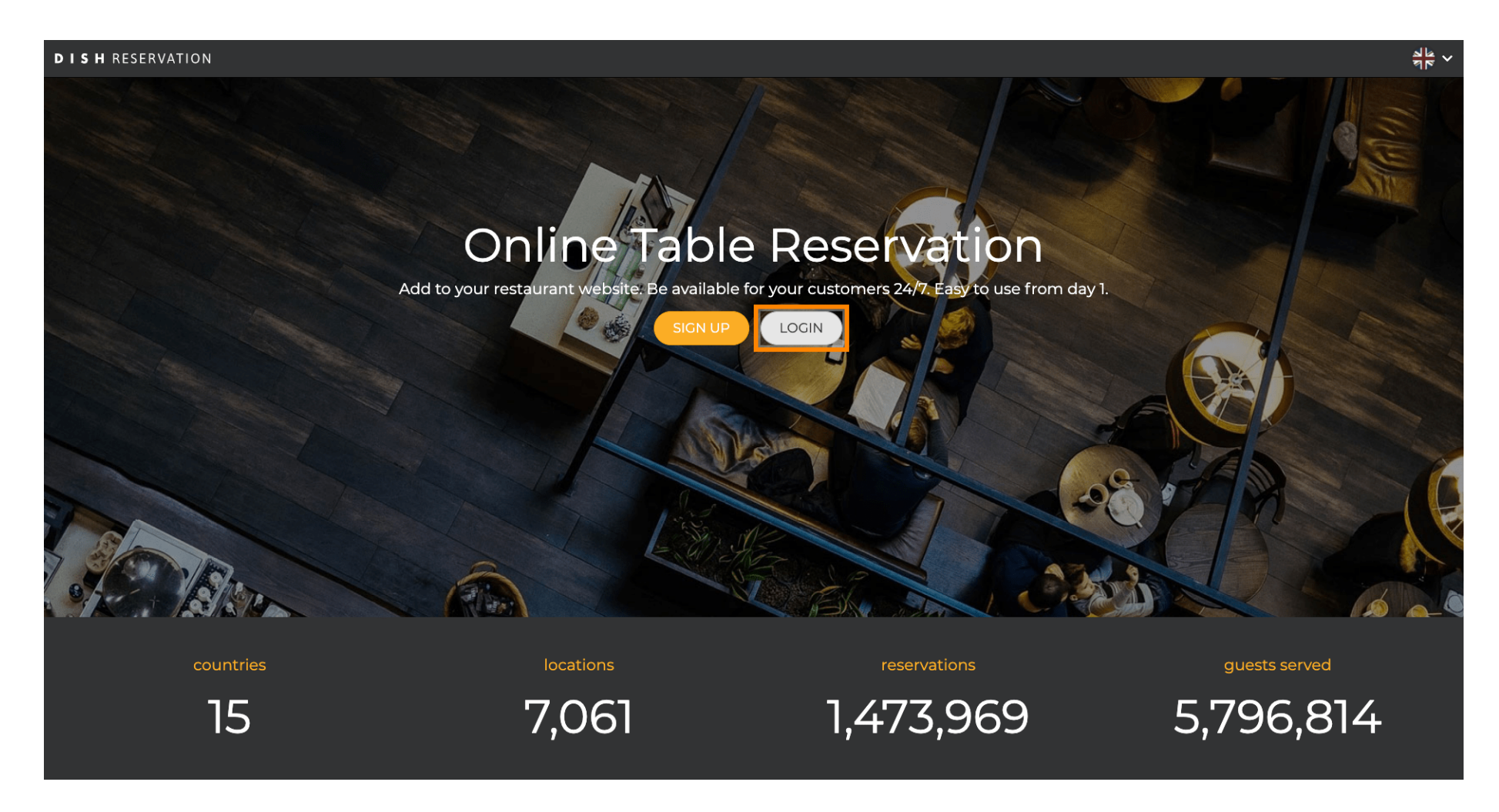

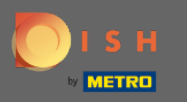

Agora você está na área de login geral . Aqui você insere seus dados de login e clique em login para entrar na DISH Reservation.

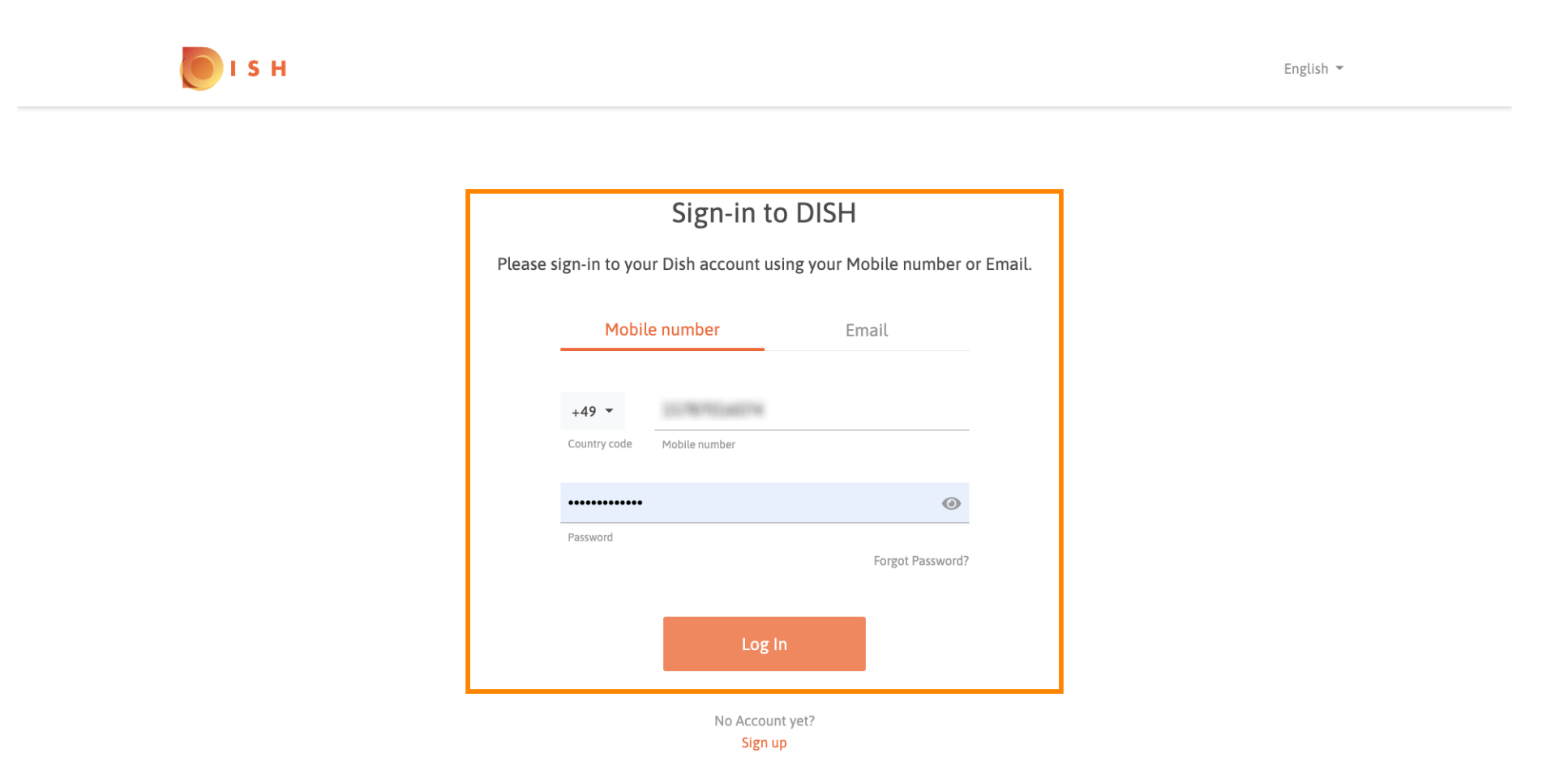

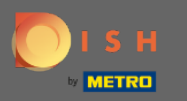

## **(i)**

## É isso. Você terminou. Você fez login com sucesso na sua conta DISH Reservation.

| <b>DISH</b> RESERVATION                                |                                                                                                    |             |        |                |       | Test Bistro Training      | মুদ্ধ<br>মাদ | •       |
|--------------------------------------------------------|----------------------------------------------------------------------------------------------------|-------------|--------|----------------|-------|---------------------------|--------------|---------|
| E Reservations                                         | Have a walk-in customer? Received a reservation request over phone / email? Don't forget to add it to your reservation book! |             |        |                |       |                           |              |         |
| 🎢 Menu 🔐 Guests                                        | ( Mon, 20/07/2020 - Mon, 20/07/2020                                                                                          |             | 0<br>1 | <b>&amp;</b> 0 | Print |                           |              |         |
| eedback                                                | All                                                                                                    | ⊖ Completed | C      | OUpcoming      |       |                           |              |         |
| 🗠 Reports                                              |                                                                                                    |             |        |                |       |                           |              |         |
| 🌣 Settings 🗕                                           |                                                                                                    |             |        |                |       |                           |              |         |
| <b>у</b> нер                                           | No reservations available                                                                                                    |             |        |                |       |                           |              |         |
|                                                        |                                                                                                    |             |        |                |       |                           |              |         |
| Too many guests in house?<br>Pause online reservations | Designed by Hospitality Digital GmbH. All rights reserved.                                                                   |             |        |                |       | FAQ   Terms of use   Impr | nt   Data F  | Privacy |